## App 端如何查看岸基备件库存(文档)

用户登录互海通 App 端,切换到"管理"界面,点击"库存管理"下"岸基库存"模块(步骤 1-2),默认进入的是备件库存页面,点击某设备,下方出现该设备有库存的部件,点击部 件,进入此部件的备件库存列表(步骤 3-4)。点击任意备件,进入备件库存详情页面,包 括入库时间、数量、存放地点等信息(步骤 5)。

|   | .11 中国电信 🗢 | 下午 4:51       |              | @ 🥂 40% 🗲 🖓  | 📶 中国电信 奈 | 下午 4:51            | 🕑 🧕 40% 🛃   |
|---|------------|---------------|--------------|--------------|----------|--------------------|-------------|
|   | G          | 上海互海信息科技有限公司  |              | <u>帮助</u>    | く返回      | 岸基库存<br>各件界面       |             |
|   | 最近使用       |               |              |              | 备件       | 物料                 | 油料          |
|   | Ē          |               |              | <u>}</u>     | Q 请输入备(  | 牛名称或备件代号/规格        |             |
|   | 岸基库存       | 采购申请          | 船舶库存         | 船舶自购         | 通过搜索     | 框可快速查找目            | 标           |
|   | 库存管理       | 采购管理 维修管理 保养管 |              | 會理 船员管       | ▶ 未油机    |                    | 5 坝 奋 件     |
|   | =-/        |               | EG           | ER           | ▶ 空压机    |                    | 1项备件        |
|   | 船舶库存       | 岸基库存          | 入库管理         | 出库管理         | ▶ 气缸油    | 3、点击设备,<br>现该设备有库存 | 下方出<br>字的部件 |
|   | <br>库存申领   | 2、点击"         | '岸基库存"       |              | ▼ 主机     |                    | 6项备件        |
| ì | 采购管理       |               |              |              | 气缸盖组件    |                    | 3项备件>       |
|   |            | <u>}</u> €7   |              |              | 气缸体组件(   | —)                 | 3项备件 >      |
|   | 采购申请       | 船舶自购          | 采购计划         | 询价管理         |          |                    |             |
|   |            |               | $\downarrow$ |              | 4、点击部    | 8件,进入备件/           | 车存列表界面      |
|   | 采购订单       | 物料管理<br>1     | 外购验收         | ∆nn炭         |          |                    |             |
|   | 维修管理       | 切換            | 受求兰海區        |              |          |                    |             |
|   |            | ×             | 1 Alexandre  | <b>3</b>     |          |                    |             |
|   | 维修申请       | 维修方案          | 自修项目         | 航修项目         |          |                    |             |
|   | 口          | 通讯            | (C)L)<br>统计  | □<br>□<br>管理 |          |                    |             |

| 내 中国电信 🗢                                                                           | 上午 8:48                            | @ @ 91% 🔲 ·              | 📶 中国电信 🗢                                                                                                    | 上午 8:48                                                                                                   | @ 🧕 90% 🔲 |
|------------------------------------------------------------------------------------|------------------------------------|--------------------------|----------------------------------------------------------------------------------------------------|----------------------------------------------------------------------------------------------------|-----------|
| く返回る                                                                               | 件库存列表<br>专中: 市地 <b>石川 日</b>        | 标名件                      | く返回                                                                                                    | 备件库存详情                                                                                                    |           |
| Q 请输入备件名称或                                                                         | 备件代号/规格                            |                          | 缸头螺母                                                                                                    |                                                                                                    |           |
| <b>设备:柴油机/S1100A2l</b><br>设备厂商:常柴/品牌系列<br>部件:气缸体组件(一)<br>相关附件(1)                   | N<br><sup>□: 1100</sup><br>显示设备、   | 部件信息<br><sub>查看全部〉</sub> | 备件代号/规格: 19<br>备件图号: 无/位置<br>当前库存(件): 1<br>最低库存: 0/最高<br>部门: 其他部门/当                                                                                    |                                                                                                    |           |
| 1. 气缸体组件(一)<br>点击可进行编辑<br>备件代号/规格:0<br>当前库存(件):1<br>最低库存:0/最高库存:                   | 辑、删除←<br>o                         | 编辑<br>删除                 | <ul> <li>所属设备: 柴油板<br/>设备厂商: 常柴/<br/>部件名称: 气缸(<br/>相关附件(1)</li> <li>在库清单</li> <li>● 入库时间: 2<br/>在库数量: 1<sup>1</sup><br/>负责人: 无/<br/>供应商: 上海</li> </ul> | 机/设备型号: S1100A2N<br>/品牌系列: 1100<br>体组件(一)/部件编号: 无<br>2019-11-15<br>1件/单价: 23.00<br>存放地点: 无<br>每卓迅海事服务有限公司 | 查看全部〉     |
| 部门: 其他部门/当前总价<br>2.缸头螺母<br>备件代号/规格: 195-010                                        | 01                                 |                          |                                                                                                    |                                                                                                    | 出库明细 >    |
| 当前库存(件):1<br>最低库存:0/最高库存:<br>部门:其他部门/当前总价                                          | 0<br>: CNY23.00                    |                          |                                                                                                    |                                                                                                    |           |
| 3.缸头垫片<br>5、点击<br>备件代号/规格: 1100A2-<br>当前库存(件): 1<br>最低库存: 0/最高库存:<br>部门: 其他部门/当前总价 | 备件进入库存<br>01002<br>0<br>:: CNY2.00 | 字详情页—                    |                                                                                                    |                                                                                                    |           |